## Instrucciones para instalar EmbroideryEditor

Requisitos del computador/dispositivo:

- \* Sistema operativo: Windows 11 (64 bit) o Windows 10 (32 o 64 bit)
- \* CPU: 800 MHz mínimo (1 GHz recomendado)
- \* Memoria: 512 MB mínimo (1 GB recomendado)
- \* Disco duro: 80 MB espacio libre mínimo
  - Resolución de video: 800 x 600 mínimo
    - (1024 x 768 recomendado)
- \* Cable y puerto USB

Este proceso instala el siguiente software: EmbroideryEditor

- \* El siguiente ejemplo de instalación utiliza un sistema operativo Windows 11.
- \* Necesita iniciar sesión como "Administrador".
- \* Para instrucciones sobre EmbroideryEditor, vea la "Ayuda".

## Instalar EmbroideryEditor

- 1. Inicie su PC y cierre todas las demás aplicaciones antes de comenzar la instalación.
- 2. Descargue el archivo del sitio web y guárdelo en su PC.

El número de tres dígitos XXX después de "EmbroideryEditor" indica la versión del archivo que descargó.

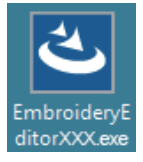

- 3. Haga doble clic en el archivo descargado.
- El asistente de instalación del EmbroideryEditor se inicia automáticamente.

Haga clic en "Install" (Instalar) para iniciar la instalación.

Si no aparece el siguiente cuadro de diálogo, vaya al paso 6.

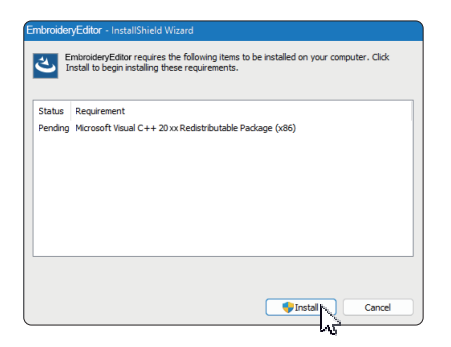

5. Se abre el cuadro de diálogo "Control de Cuentas de Usuario". Haga clic en "Yes" (Sí).

| User Account Control                                                                          | × |
|-----------------------------------------------------------------------------------------------|---|
| Do you want to allow this app from an<br>unknown publisher to make changes to your<br>device? |   |
| EmbroideryEditorXXX.exe                                                                       |   |
| Publisher: Unknown<br>File origin: Hard drive on this computer                                |   |
| Show more details                                                                             |   |
| Yes No                                                                                        |   |

 Se abrirá el siguiente cuadro de diálogo. Haga clic en "Yes" (Sí).
 Si no aparece el cuadro de diálogo, vaya al paso 7.

| Embroide | ryEditor                                                                           | × |
|----------|------------------------------------------------------------------------------------|---|
| ?        | This setup will perform an upgrade of 'EmbroideryEditor'. Do you want to continue? |   |
|          | Yes No                                                                             |   |

 El asistente de instalación del EmbroideryEditor se inicia automáticamente. Haga clic en "Next" (Siguiente).

| EmbroideryEditor - InstallSh | ield Wizard 🛛 🕹                                                                                         |
|------------------------------|----------------------------------------------------------------------------------------------------|
| Z.                           | Welcome to the InstallShield Wizard for<br>EmbroideryEditor                                             |
|                              | The InstallShield(R) Wizard will install EmbroideryEditor on your<br>computer. To continue, click Next. |
|                              | WARNING: This program is protected by copyright law and<br>international treaties.                      |
|                              |                                                                                                    |
|                              | < Back Next > Cancel                                                                                    |

 Aparecerá el acuerdo de licencia de usuario final (EULA). Lea el EULA y marque "I accept the terms in the licence agreement" (Acepto los términos del acuerdo de licencia) si está de acuerdo. Haga clic en "Next" (Siguiente).

Si no aparece el siguiente cuadro de diálogo, vaya al paso 13.

| Please read the following lacence agreement Carefully.  Ind-User License Agreement  INPORTANT NOTE: This END/USER LICENSE AGREEMENT ("EULA") is made between a Customer (inter a midridual or a legal entity, hereinafter referred to as the 'Customer') and "JANOME Corporation" ("JANOME") who is sole copyright indefer of computer software products described as follows and this related mediates, printered to as the "Products"). The Custome agrees to be bound by the terms of this EULA by installing, copying or using the Products. If the 'O accept the terms in the lacence agreement 'Interest the terms in the lacence agreement 'Interest to be agreement 'Interest to be | License Agreement                                                                                                    | さ                                                                                                    |
|----------------------------------------------------------------------------------------------------|----------------------------------------------------------------------------------------------------|----------------------------------------------------------------------------------------------------|
| End-User License Agreement DIPORTANT NOTE: This END-USER LICENSE AGREEMENT ("EULA") is made between a customer (either an individual or a legal entity, hereinafter referred to as the "Customer") and "JANOME Corporation" (JANOME") who is sole copyright ideated on the context of the second second | Please read the following license agreement carefully.                                                                                                    |                                                                                                    |
| IMPORTANT NOTE:           This END-USER LICENSE AGREEMENT ("EULA") is made between a clustomer (either an individual or a legal entity, hereinafter referred to as the "Customer") and "IANOME" Ownous Comportation" ("IANOME") who is sole copyright holder or computer software products described as follows and its related mediums, printed matters, online information, electronic documents and so on (hereinafter referred to as the "Products"). The Customer agrees to be bound by the terms of the EULA by installing, copying or using the Products. If the ol accept the terms in the locrae agreement           O la cocept the terms in the locrae agreement         Pint                                                                                                    | End-User License Agreement                                                                                                    |                                                                                                    |
| This EXD.USER LICENSE AGREEMENT ("EULA") is made between a<br>Customer (either an individual or a legal entity, hereinafter referred to as the<br>"Customer") and "JANOME Corporation" ("JANOME") who is sole copyright<br>holder of computer software products described as follows and its related<br>mediums, printed matters, online information, dectronic documents and so on<br>(hereinafter referred to as the "Products"). The Customer agrees to be bound<br>by the lerms of this EULA by installing, copying or using the Products. If the<br>of laccept the terms in the locnee agreement<br>of the order of the terms in the locnee agreement<br>ortalSheld                                                                                                    | DIROPTANT NOTE:                                                                                                    |                                                                                                    |
| Customer' and "JANOME corporation" ("JANOME") who is solve copyright<br>holder of computer software products described as follows and its related<br>mediums, printer anters, online information, electronic documents and so on<br>(hereinather referred to as the "Products"). The Customer agrees to be bound<br>by the terms of this EULA by installing, copying or using the Products. If the<br>0 laccouts the terms in the laces agreement Print<br>0 la onot accept the terms in the laces agreement<br>nutalSheld                                                                                                    | This END-USER LICENSE AGREEMENT ("EULA")                                                                                                    | is made between a                                                                                          |
| "Customer") and "JANOME Corporation" ("JANOME") who is sole copyright<br>holder of computer software products described as follows and its related<br>mediums, printed matters, online information, electronic documents and so on<br>(hereinafter referred to as the "Products"). The Customer agrees to be bound<br>by the terms of the EULA by installing, copying or using the Products. If the<br>of accept the terms in the lcense agreement Pint<br>of a not accept the terms in the lcense agreement nutalSheld                                                                                                    | Customer (either an individual or a legal entity, hereinaf                                                                                                    | ter referred to as the                                                                                     |
| holder of computer software products described as follows and its related<br>mediums, printer matters, online information, electronic documents and so on<br>(hereinafter referred to as the "Products"). The Customer agrees to be bound<br>by the terms of this EULA by installing, copying or using the Products. If the<br>0 I accept the terms in the lcense agreement<br>0 I do not accept the terms in the lcense agreement<br>vtal/Sheld                                                                                                    | "Customer") and "JANOME Corporation" ("JANOME")                                                                                                    | who is sole copyright                                                                                      |
| Incounts, printed matters, online mortmanon, electronic aocuments and so on<br>(hereinafter referred to as the "Products"). The Evisioner agrees to be bound<br>by the terms of this EULA by installing, copying or using the Products. If the<br>O I accept the terms in the lcense agreement<br>of do not accept the terms in the lcense agreement<br>installSheld                                                                                                    |                                                                                                    |                                                                                                    |
| by the terms of this EULA by installing, copying or using the Products. If the<br>I accept the terms in the locate agreement<br>I do not accept the terms in the locate agreement<br>I do not accept the terms in the locate agreement<br>installSheld                                                                                                    | holder of computer software products described as for                                                                                                    | ollows and its related                                                                                     |
| J accept the terms in the locnse agreement     Print     do not accept the terms in the locnse agreement     statiSheld                                                                                                    | holder of computer software products described as for<br>mediums, printed matters, online information, electronic<br>(hereinafter referred to as the "Products"). The Custom                                                                                                    | blows and its related<br>documents and so on<br>her agrees to be bound                                     |
| I accept the terms in the license agreement     I do not accept the terms in the license agreement     stallSheld                                                                                                    | holder of computer software products described as for<br>mediums, printed matters, online information, electronic<br>(hereinafter referred to as the "Products"). The Custom<br>by the terms of this EULA by installing, copying or using                                                                                                    | blows and its related<br>documents and so on<br>her agrees to be bound<br>g the Products. If the           |
| I do not accept the terms in the license agreement                                                                                                    | holder of computer software products described as fc<br>mediums, printed matters, online information, electronic<br>(hereinafter referred to as the "Products"). The Custom<br>by the terms of this EULA by installing, copying or using                                                                                                    | ollows and its related<br>documents and so on<br>her agrees to be bound<br>g the Products. If the          |
| nstallShield                                                                                                    | holder of computer software products described as (<br>mediums, printed matters, online information, electronic<br>(hereinafter referred to as the "Products"). The Custom<br>by the terms of this EULA by installing, copying or using<br>of accept the terms in the license agreement                                                                                                    | blows and its related<br>documents and so on<br>her agrees to be bound<br>g the Products. If the<br>Print  |
|                                                                                                    | holder of computer software products described as for<br>mediums, printed matters, online information, electronic<br>(hereinafter referred to as the "Products") . The Custom<br>by the terms of this EULA by installang, copying or using<br>0 laccept the terms in the locarse agreement<br>1 do not accept the terms in the locarse agreement                                                         | ollows and its related<br>documents and so on<br>are agrees to be bound<br>g the Products. If the<br>Print |
| < Pack Next > N Cancel                                                                                                    | holder of computer software products described as for<br>mediums, printed matters, online information, electronic<br>(hereinafter referred to as the "Products") . The Custom<br>by the terms of this EULA by installing, copying or using<br>of accept the terms in the learner agreement<br>of do not accept the terms in the learner agreement<br>of do not accept the terms in the learner agreement | ollows and its related<br>documents and so on<br>ler agrees to be bound<br>g the Products. If the<br>Print |

 Se mostrará el nombre de usuario y la información de organización configurados en su PC.
 No es necesario introducir el nombre de usuario ni la información de organizacion. Haga clic en "Next".

| EmbroideryEditor - InstallShield Wizard                | ł      |          | ×      |
|--------------------------------------------------------|--------|----------|--------|
| Customer Information<br>Please enter your information. |        |          | と      |
| User Name:<br>John Smith                               |        |          |        |
| Organization:                                          |        |          |        |
|                                                        |        |          |        |
|                                                        |        |          |        |
|                                                        |        |          |        |
| istallShield                                           | < Back | Next > K | Cancel |

10. Haga clic en "Next" si acepta la carpeta de destino de Embroidery Editor para la instalación.

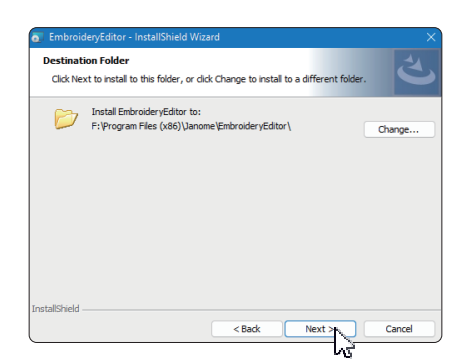

 Seleccione su máquina de coser y compruébela. Haga clic en "Next" (Siguiente). Puede volver a seleccionar el modelo en cualquier momento.

| Select Plodel                |          |   |
|------------------------------|----------|---|
| Select your model.           |          |   |
| You can reselect the model a | ny time. |   |
| MC550E / eXpressive 830L     |          | ~ |
|                              |          |   |
|                              |          |   |
|                              |          |   |
|                              |          |   |
|                              |          |   |
|                              |          |   |
|                              |          |   |
|                              |          |   |
|                              |          |   |

- \* Los nombres reales de los modelos pueden ser diferentes a los de la imagen anterior.
- 12. Haga clic en "Install" (Instalar) para iniciar la instalación."

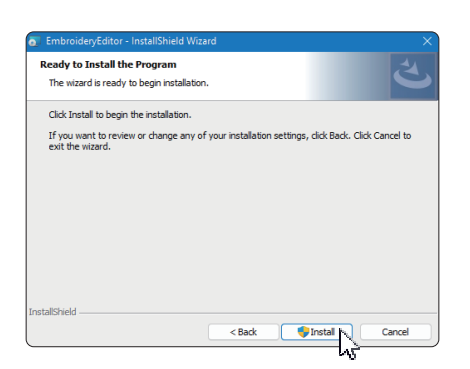

- 13. Se abrirá el cuadro de diálogo "Control de cuentas de usuario". Haga clic en "Yes" (Sí).
- \* La instalación tardará entre 1 y 2 minutos, dependiendo de las especificaciones de su PC.

| User Account Control                      |   |
|-------------------------------------------|---|
| Do you want to allow this app from an     |   |
| unknown publisher to make changes to your |   |
| device?                                   |   |
| C:\Users\ianome\AppData\Local             |   |
| Countoaded Installations/JIIS3A9905-      |   |
| C26A-458D-                                |   |
| A2D4-4D7BA6CC3036}/(EmbroideryEditor.ms   |   |
| 1                                         |   |
| Publisher: Unknown                        |   |
| File origin: Hard drive on this computer  |   |
| Show more details                         |   |
|                                           |   |
| Yes No                                    | ŕ |
|                                           | 1 |

14. Cuando EmbroideryEditor se haya instalado correctamente, clic en "Finish" (Finalizar) para salir.

| EmbroideryEditor - InstallShi | eld Wizard                                                                                                    | × |
|-------------------------------|----------------------------------------------------------------------------------------------------|---|
|                               | InstallShield Wizard Completed<br>The InstallShield Wizard has successfully installed<br>EmbroideryEditor. Click Finish to exit the wizard. |   |
|                               | < Back Finish Cancel                                                                                                    |   |

15. El icono EmbroideryEditor aparece en su escritorio.

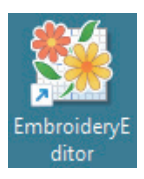

16. Elimine el archivo "EmbroideryEditorXXX.exe" descargado.